# 目 錄

| 【備審文件上傳】         | 2   |
|------------------|-----|
| 【推薦信作業】-報名者端操作   | 4   |
| 【推薦人操作畫面】-推薦人端操作 | 7   |
| 【繳交報名費】          | .10 |
| 【報名資格審查結果】       | .11 |

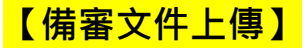

### > 1.考生專區→2.資料上傳.推薦信作業.報名費繳交作業→3.上傳文件

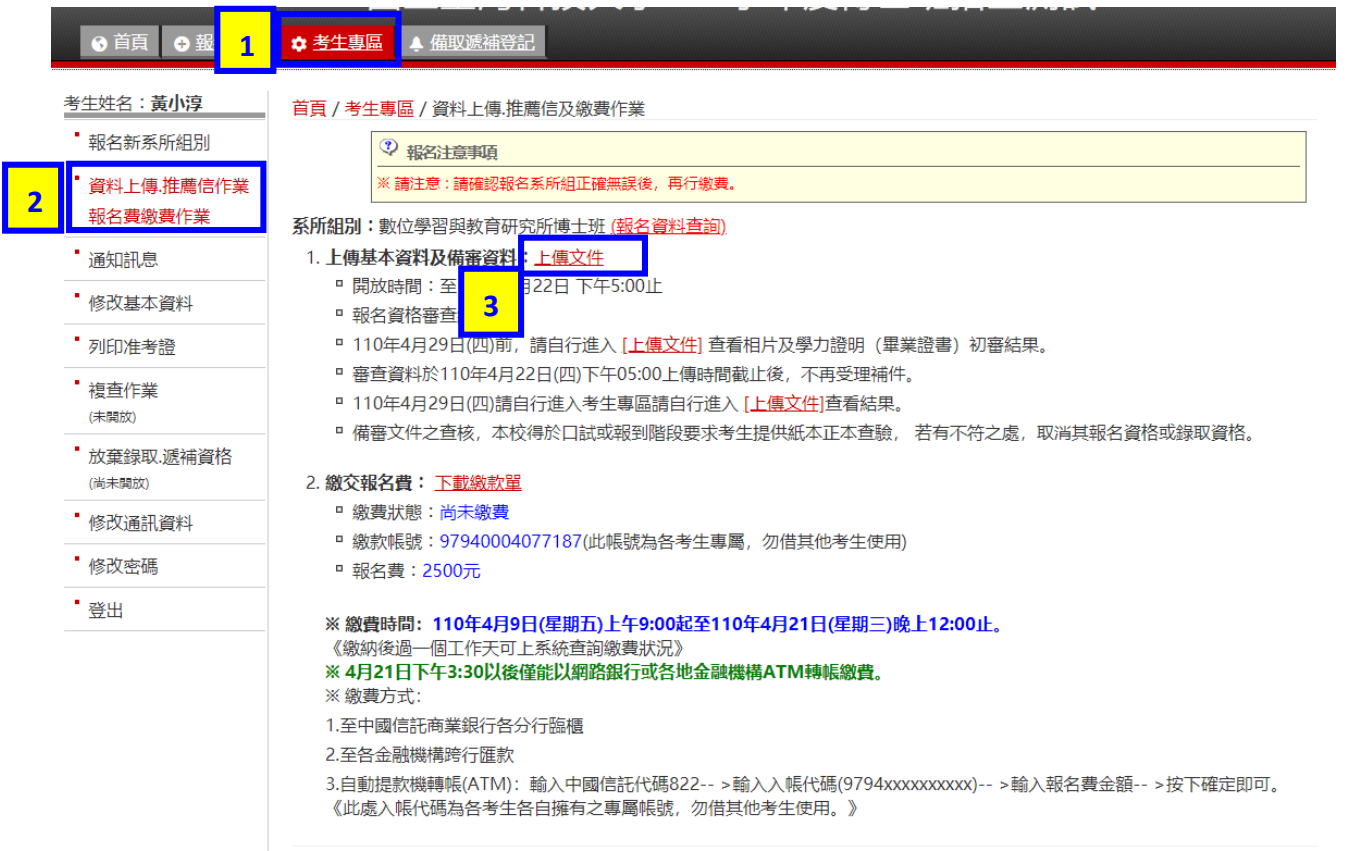

#### ▶ 進入上傳文件後,請依項目上傳規定之文件

- 1. 點選上傳項目→2.選擇檔案上傳→3.完成
  - ✤ 所有考生皆必須上傳【照片】
  - ✤ 已完成上傳之檔案,若再次上傳,會將原本檔案覆蓋掉
  - ✤ 所有文件上傳完成者,在檔案項目旁<u>顯示完成即完成</u>,無另外的「送出」 按鈕

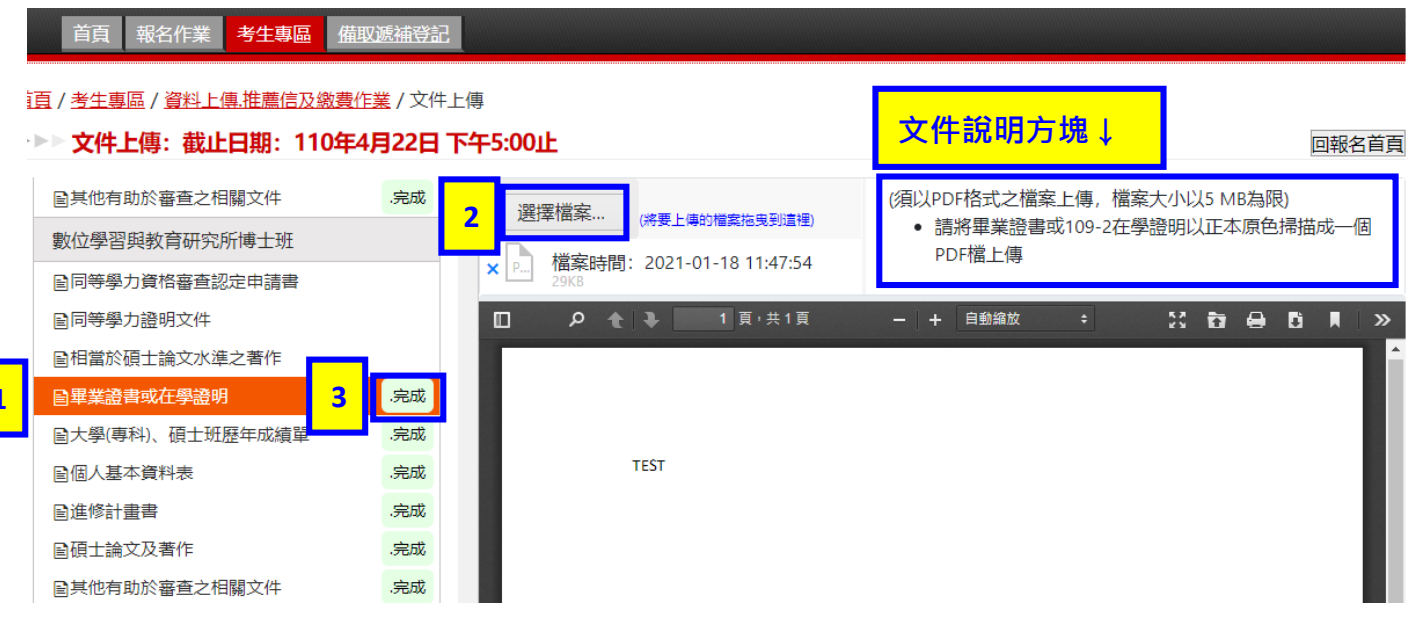

#### > 如何下載範例檔案之上傳項目:

若有系所規定須下載範例檔案,於文件說明處可「**下載檔案」**(如圖) 例:同等學力資格審查認定申請書、個人基本資料表、指導教授志願表...等

# 國立臺灣科技大學110學年度博士班招生測試

| 目見戦治作業                         | 行士專 <u>區 痛耿</u> 源               | 研登記                   |                         |               |           |               |   |         |                     |                      |            |       |      |      |     |   |
|--------------------------------|---------------------------------|-----------------------|-------------------------|---------------|-----------|---------------|---|---------|---------------------|----------------------|------------|-------|------|------|-----|---|
| 這頁 / 考生專區 / 資料上傳書 ▶▶▶ 文件上傳:截止日 | <sup>主薦信及繳費作業</sup><br>期:110年4月 | / 文件」<br>  <b>22日</b> | <sub>上傳</sub><br>下午5:00 | 正             |           |               |   | 文作      | <b>⊧說明</b> フ        | 方塊↓                  |            |       |      |      | 報名首 | 領 |
| ■其他有助於審查之相關:                   | 文件                              | .完成                   | ▲<br>译                  | 摆檔案           |           | 内操命任中国的言语     |   | (須以PDF  | 格式之檔案               | ₹ ⊢俥,檔               | 案大小以       | է5 MI | B為限) |      |     |   |
| 數位學習與教育研究所博                    | 計理                              |                       |                         |               | (新安上傳明    | 1 40 44 40 47 | ) | 請點選連    | 結 <mark>[下載檔</mark> | <mark>案],</mark> :真好 | 後上傳        |       |      |      |     |   |
| ■同等學力資格審查認定                    | 申請書                             |                       | × P                     | 1届条时间<br>29KB | ]: 2021-0 | 1-18 11:48:17 |   |         |                     | _                    |            |       |      |      |     |   |
| ■同等學力證明文件                      |                                 |                       |                         | ۴ م           | • •       | 1 頁,共1頁       |   | -   + [ | 自動縮放                | ÷                    | 5.7<br>2 1 | ħ     | 8    | Ci I |     | » |
| ■相當於碩士論文水準之                    | <b>著作</b>                       |                       |                         |               |           |               |   |         |                     |                      |            |       |      |      |     | Â |
| 冒畢業證書或在學證明                     |                                 | .完成                   |                         |               |           |               |   |         |                     |                      |            |       |      |      |     |   |
| ■大學(專科)、碩士班歷年                  | =成績單                            | .完成                   |                         |               |           |               |   |         |                     |                      |            |       |      |      |     |   |
| 冒個人基本資料表                       |                                 | .完成                   |                         |               | TEST      |               |   |         |                     |                      |            |       |      |      |     |   |
| 国進修計畫書                         |                                 | .完成                   |                         |               |           |               |   |         |                     |                      |            |       |      |      |     |   |
| <b>冒</b> 碩士論文及著作               |                                 | .完成                   |                         |               |           |               |   |         |                     |                      |            |       |      |      |     |   |
| 2.甘州方明公帝本今归期:                  | <del>``</del> И                 | d at                  |                         |               |           |               |   |         |                     |                      |            |       |      |      |     |   |

## 【推薦信作業】-報名者端操作

- ◆ 系所有於簡章規定要求推薦信者,才會出現推薦信作業。
- ◆ 若系所未要求推薦信・但想另行上傳推薦信者・可至文件上傳處・將推薦信轉成
   PDF 上傳至「其他有助於審查之相關文件」

#### > 考生專區→資料上傳.推薦信作業.報名費繳交作業

● 首頁 ● 報名作業 💠 考生專區 🔺 備取遞補登記

| 考生姓名: <b>黃小淳</b>       | <b>首頁 / 考生專區 / 資料上傳,推薦信及繳費作業</b>                                                                             |
|------------------------|----------------------------------------------------------------------------------------------------|
| 報名新系所組別                | ② 報名注意事項                                                                                                    |
| •資料上傳.推薦信作業<br>報名費繳費作業 |                                                                                                    |
| • 通知訊息                 | 系所組別:財務金融研究所博士班 ( <u>報名資料查詢)</u>                                                                             |
| 修改基本資料                 | □ 推薦回日来・ <u>止回過日天</u><br>□ 推薦人上傳截止時間:至110年4月22日 下午5:00止                                                      |
| 列印准考證                  | ■ 請輸入推薦人之資料(含姓名、任職單位、連絡資料等),系統將發送推薦通知信至推薦人的E-mail信箱内,由推薦人進行線                                                 |
| ■ 複查作業<br>(未開放)        | 工推局FF未, <mark>晶旋曲推扁八次FF0年4月22日(四)下十03.00削之期限</mark> 内工悔推腐信。<br><ul> <li>請考生務必於期限内上網確認推薦人是否完成推薦作業。</li> </ul> |

#### ▶ 推薦信作業:點選新增推薦人(如圖 1)→編輯推薦人資料後儲存送出(如圖 2)

| 首頁 報名作業 考生專區 備取遞補                                   |                                                                                                   |                                                |
|-----------------------------------------------------|---------------------------------------------------------------------------------------------------|------------------------------------------------|
| 首百/考生真區/資料上傳推薦信及缴費作業/                               | 推薦作業                                                                                              |                                                |
| ▶▶▶ 推薦作業:截止日期: 110年4月2                              | 2日下午5:00止                                                                                         | 回報名首頁                                          |
| + 新增推薦人                                             | 請點選 [+新增推薦人] , 新增推薦人資料                                                                            |                                                |
| 電子工程系博士班 - 至少1封<br>▲123<br>首頁 報名作業 考生專區 <u>備取遞補</u> | 操作說明:<br>1. 請新增推薦人的基本資料,包含姓名、任職單位、連編<br>知函至該推薦人的Email信箱内。<br>2. 推薦人的Email信箱不可更改的,請謹慎填寫。其他資源<br>登記 | 8資料 等。新增完畢後,系統上會發送推薦通<br>料,在推薦人尚末開始填寫時,皆可以再修改。 |
| <u> </u>                                            |                                                                                                   | 圖 2                                            |
| · 推腐作業:截止日期:110年4月24                                |                                                                                                   | 員首を接回                                          |
| + 新增推薦人                                             | 請點選[+新增推薦入],新增推薦入資料                                                                               | <b>^</b>                                       |
| 委之下积妥博士班,至小1封                                       | 新増推薦入資料                                                                                           | .等。新增完畢後,系統上會發送推薦通                             |
| ■」工任永博工班 - 王ジ (封)<br>● 123                          |                                                                                                   | 主義人尚去關始填寫時 皆可以再修改                              |
| 材料科學與丁程系揮十班 - 選繳                                    |                                                                                                   | 的基本資料,再上傳推薦信,完成後線                              |
| <b>1</b> 23                                         | 姓名*                                                                                               | i未完成推薦作業,則仍可看見推薦資                              |
|                                                     | 請輸入姓名                                                                                             | 2.4.无同的堆井温如函 洗动泡浴                              |
| ▲ 123                                               | 任職單位*                                                                                             | >到小问的批准腐进和203,但几次把消。                           |
| 資訊管理系博士班資訊服務與應用服務組                                  | 請輸入任職單位                                                                                           |                                                |
| 繳                                                   | 職稱*                                                                                               | 送通知函。                                          |
| 資訊管理系博士班智能管理與數位管理組                                  | · · · · · · · · · · · · · · · · · · ·                                                             |                                                |
|                                                     |                                                                                                   |                                                |
| <b>1</b> 23                                         |                                                                                                   |                                                |
| 自動化及控制研究所博士班 - 至少1封                                 | 請輸入與甲請入關係                                                                                         |                                                |
| <b>▲</b> 123                                        | Email*                                                                                            |                                                |
| 資訊工程系博士班 - 至少2封                                     | 請輸入電子郵件地址                                                                                         |                                                |
| <b>1</b> 23                                         | 連絡電話                                                                                              |                                                |
|                                                     | 請輸入連絡電話                                                                                           |                                                |
| 真武工程系傳工班 - 至少2封                                     |                                                                                                   |                                                |
|                                                     | ◇協仔亚奇送推薦通知信                                                                                       | ·                                              |
| 财捞金融研究所博士姓 - 選繳                                     |                                                                                                   |                                                |
| III ≝ 174 S                                         | έην. I                                                                                            |                                                |

## 【推薦信畫面說明】-報名者端操作

- 推薦人的 Email 信箱不可更改,請謹慎填寫。其他資料,在推薦人尚未開始填寫
   時,皆可以再修改。
- 2. 若推薦人未收到推薦通知,可於此按鈕「再次寄發推薦信」
- 3. 可查看系統何時寄發推薦通知
- 4. 推薦人完成或拒絕推薦狀態

| 首頁 / 考生專區 / 資料上傳.推薦信及激費作業 / 推薦作 | 業                |     |                |
|---------------------------------|------------------|-----|----------------|
| ▶▶▶ 推薦作業:截止日期: 110年4月22日 7      | 5年5:00止          |     | 回報名首頁          |
| + 新增推薦人                         | 1 /编輯推薦人 會 刪除推薦人 | _   | ②操作說明          |
| 電子工程系博士班 - 至少1封                 | 系所組別*            | 2   | □ 再次寄發推薦信      |
| LEST                            | 電子工程系博士班         | · · | 已於2021/02/01寄發 |
| 材料科學與工程系博士班 - 選繳                | 姓名*              | 3   | 推薦通知           |
| <b>▲</b> TEST                   | TEST             |     |                |
| 營建工程系博士班 - 選繳                   |                  |     |                |
| <b>▲</b> 123 完成                 | 1111版单位了         |     |                |
| 資訊管理系博士班資訊服務與應用服務組 - 選          | TEST             |     |                |
| 繳                               | 職福*              |     |                |
| 資訊管理系博士班智能管理 管理組 - 選            | TEST             |     |                |
| 繳                               | 與申請人關係*          |     |                |
| ▲123 <b>拒絕</b>                  | TEST             |     |                |
| 自動化及控制研究所博士班 - 至少1封             |                  |     |                |

## \*若推薦人未收到推薦通知,可於「再次寄發推薦信」,同時可以留言給推薦人。(如

| 下)                                                                 |                                         |                          |
|--------------------------------------------------------------------|-----------------------------------------|--------------------------|
| 首頁 / 考生專區 / 資料上傳推薦信及繳費作業 / 推薦作 ▶▶ 推薦作業:截止日期: 110年4月22日下            | 業<br><b>午5:00止</b>                      | 回報名首頁                    |
| + 新增推薦人                                                            | ✔編輯推薦人                                  | ②操作說明                    |
| 電子工程系博士班 - 至少1封<br>▲TEST                                           | 系所組別*<br>材料科學與工程系博士班 ▼                  | □ 再次寄發推薦信 已於2021/02/01寄發 |
| 材料科學與工程系博士班 - 選繳<br>▲TEST<br>營建工程系博士班 - 選繳                         | # 全*<br>推薦信補充内容<br>您可填寫補充說明事項,提醒推薦人完成推薦 | 推薦通知                     |
| ▲123 完成<br>資訊管理系博士班資訊服務與應用服務組 - 選                                  | 作業 再麻煩老師於4/22前協助填寫推薦信                   |                          |
| 一級<br>資訊管理系博士班智能管理與數位管理組 - 選<br>繳                                  |                                         |                          |
| <ul> <li>▲ 123</li> <li>拒絕</li> <li>自動化及控制研究所博士班 - 至少1封</li> </ul> | 寄出推薦信 取消<br>Email*                      |                          |

# 【系所未要求上傳推薦信】-報名者端操作

\*若系所未要求推薦信,但想另行上傳推薦信者,可將至**文件上傳**處,將推薦信上傳 至「**其他有助於審查之相關文件**」(如下圖)

| 首頁報名作業考生專品 備取            | 遞補登記         |                                        |            |
|--------------------------|--------------|----------------------------------------|------------|
| 首頁 / 考生專區 / 資料上傳推薦信及繳費作該 | <u>業</u> /文件 | 上傳                                     |            |
| ▶▶▶ 文件上傳:截止日期: 110年4月    | ]22日         | <b>下午5:00止</b>                         | 報名首頁       |
| 基本資料                     |              | ▲ (須以PDF格式之檔案上傳,檔案大小以5 MB為限)<br>選擇檔案   |            |
| ▲相片                      | .完成          |                                        |            |
| 自居留證                     | .完成          | × P 植条时间: 2021-01-18 11:27:12<br>29K8  |            |
| 工業管理系博士班                 |              | □ ♀ 全 ▶ 1 頁 共 1頁 - + 自動編放 ÷ 53 音 🖨 🚦 🕽 | »          |
| ■同等學力資格審查認定申請書           |              |                                        | <b>T</b> Î |
| 圖同等學力證明文件                |              |                                        | - 81       |
| 圖相當於碩士論文水準之著作            |              |                                        | - 81       |
| 圖畢業證書或在學證明               | .完成          | TEST                                   | - 81       |
| ■大學(專科)、碩士班歷年成績單         | .完成          |                                        | - 81       |
| <b>冒</b> 碩士論文及著作         | .完成          |                                        |            |
| 国進修計畫書                   | .完成          |                                        |            |
| 国英文能力證明                  | .完成          |                                        |            |
| 目其他有助於審查之相關文件            | .完成          |                                        |            |

# 【推薦人操作畫面】-推薦人端操作

▶ 推薦人收到系統推薦通知信,點選連結進入推薦程序

\*系統通知信有時候會被歸類到垃圾郵件,若無收到系統通知信,請至垃圾信件確認

|   | [NTUST] 董士章 請您撰寫推薦信作為申請材料科學與工程系博士班入學之用 ⋗ 🔤 🖛                                                                                                    |  |
|---|----------------------------------------------------------------------------------------------------|--|
|   | 國 <b>立臺灣科技大學研究所招生</b><br>親愛的TEST TEST 您好 <b>早受</b> 專專 請您撰寫推薦信作為申請國立臺灣科技大學入學之用。 考生報名資訊 考生姓名 <b>早見</b> 專專 招生類別:110博士;                                                                                                    |  |
| • | <ul> <li>國立臺灣科技大學研究所招生</li> <li>값 寄給我、國立臺灣科技大學招生小組 ▼</li> <li>親愛的TEST TEST 您好:</li> <li>要求是書您撰寫推薦信作為申請國立臺灣科技大學入學之用。</li> <li>考生報名資訊</li> <li>考生姓名:</li> <li>要求是</li> <li>招生類別:110博士班招生測試</li> <li>条所組別:材料科學與工程条博士班</li> <li> 以下為考生給您的訊息</li></ul> |  |
|   |                                                                                                    |  |
|   | 謝謝您!                                                                                                    |  |
|   | 國立臺灣科技大學博士班招生測試小組 敬上<br>請注意:此郵件是由系統直接寄發,請勿直接回覆,<br>若您有任何問題,歡迎寄至g <mark>raduate@mail.ntust.edu.tw</mark> 。                                                                                                    |  |

#### ▶ 進入推薦作業

推薦信作業可切換中英文介面

| 國立臺灣科大學 114學年度碩博士班甄試招生                |                                                                                                    |
|---------------------------------------|----------------------------------------------------------------------------------------------------|
| 推薦人資料<br>✓編輯推薦人資料<br>姓名<br>任職單位<br>職稱 | 上傳作業<br>×拒絕推薦 ■我(推薦人)的資料正確並同意推薦。<br>懇愛的有效者 on condit 您好:<br>■ monomedia 1 請您撰寫推薦信作為申請國立臺灣科技大學入學之用。<br>考生姓名:                                                                                                    |
| 與申請人關係                                | 系所組別:電機工程系碩士班AI組<br>敬請您於2024-10-08 17:00前,完成左方個人資料的確認並上傳推薦檔案,謝謝!<br>(請以PDF格式之檔案上傳,檔案大小以10MB為限)<br>參考格式:下載檔案<br>目前狀態:<br>Dear demonstration                                                                                                    |
|                                       | Home and the second second se |

1. 請選擇**同意**或**拒絕**推薦

### 2. 編輯推薦人資料:推薦人如欲修改個人資料可於此處編輯

|   | 國立臺灣科大學 114學年度碩博士班甄試招生                             | LANGUAGE 🕶 登出                                                                                                    |
|---|----------------------------------------------------|----------------------------------------------------------------------------------------------------|
| 2 | 推薦人資料     【     /编辑推薦人資料     /编辑推薦人資料     /     姓名 | ▲ 上傳作業<br>× 拒絕推薦<br>副我(推薦人)的資料正確並同意推薦,上傳檔案<br>親愛慎重,其一,一,一,一,一,一,一,一,一,一,一,一,一,一,一,一,一,一,一                                                                                                    |
|   | 任職單位                                               | ****理论器(請您撰寫推薦信作為申請國立臺灣科技大學入學之用。<br>考生姓名:<br>************************************                                                                                                    |
|   |                                                    | Dear df Landon Dear df Landon Dear |

# 【同意推薦操作步驟】-推薦人端操作

### Step1. 選擇檔案後上傳

| 國立臺灣科大學 114學年度碩博士班甄試招生                                  | LANGUAGE 🕶 登出                                                                                                    |
|---------------------------------------------------------|----------------------------------------------------------------------------------------------------|
| 推薦人資料<br>✓編輯推薦人資料<br>姓名<br>任職單位<br>職稱<br>與申請人關係<br>联絡需託 | 上傳作業<br>★ 拒絕推薦 ■我(推薦人)的資料正確並同意推薦,上傳檔案<br>親愛的 dfadsf 您好:<br>■ 請您撰寫推薦信作為申請國立臺灣科技大學入學之用。<br>考生姓名:<br>素所組別:電機工程系碩士班AI組<br>敬請您於2024-10-08 17:00前,完成左方個人資料的確認並上傳推薦檔案,謝謝!<br>(請以PDF格式之檔案上傳,檔案大小以10MB為限)                                                                                                    |
|                                                         | 参考格式: <u>上載信条</u><br>目前狀態:<br>Dear df.<br>Dear df.<br>Dear df.<br>Dear df.<br>Dear df.<br>Dear df.<br>Dear df.<br>Dear the admission to National Taiwan University of Science and Technology.<br>Applicant's Name<br>Department and Specialization: 電機工程系碩士班AI組<br>Please confirm your personal information on the left and upload the<br>recommendation file by 2024-10-08 17:00. Thank you! |

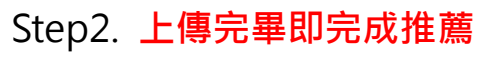

| P | 上1守时<br>29KB | -1EJ.2021- | 02-011 | 1.05.55              |                     |     |   |      |   |
|---|--------------|------------|--------|----------------------|---------------------|-----|---|------|---|
|   | م            | t +        |        | 1 頁 <sup>,</sup> 共1頁 |                     | - [ | + | 自動縮放 | ÷ |
|   |              |            |        |                      |                     |     |   |      |   |
|   |              |            |        |                      |                     |     |   |      |   |
|   |              |            |        |                      |                     |     |   |      |   |
|   |              |            |        |                      |                     |     |   |      |   |
|   |              |            |        |                      | TEST                |     |   |      |   |
|   |              |            |        |                      |                     |     |   |      |   |
|   |              |            |        |                      |                     |     |   |      |   |
|   |              |            |        |                      | 再次確認                |     |   |      |   |
|   |              |            |        |                      | 上傳完畢,即完成推薦!確定要繼續上傳嗎 | ?   |   |      |   |
|   |              |            |        |                      | 705-241 UII-244     |     |   |      |   |
|   |              |            |        |                      | HEAS HX7F           |     |   |      |   |
|   |              |            |        |                      |                     |     |   |      |   |
|   |              |            |        |                      |                     |     |   |      |   |

## Step3. 可於左方狀態列,查看推薦進度

| 親愛的 <b>有意為或認知</b> 「您好:<br>■■ 1 1 1 1 1 1 1 1 1 1 1 1 1 1 1 1 1 1 |                                                                                             | (須以PDF格式之<br>上傳時間: 2024 | 2檔案上傳,檔案;<br>-10-01 09:49:5 |
|------------------------------------------------------------------|---------------------------------------------------------------------------------------------|-------------------------|-----------------------------|
| 考生姓名: <b>————————————————————————————————————</b>                | □ 2程系碩士班AI組<br>D-08 17:00前,完成左方個<br>□ 傳推薦檔案,謝謝!<br>當案上傳,檔案大小以10MB<br>當 <u>案</u><br>找推薦,謝謝您! | ℃ 選擇PDF檔案               | • • 1                       |
| 考生申請資                                                            | 料                                                                                           |                         |                             |
| 姓名                                                               |                                                                                             |                         |                             |
| 申請學校                                                             | 國立臺灣科技大學<br>碩士班甄試招生                                                                         |                         |                             |

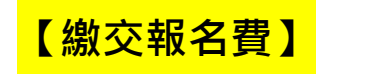

## ▶ 考生專區→2.資料上傳.推薦信作業.報名費繳交作業→3.下載繳費單

|                     |                           | 國立臺灣科技大學110學年度博士班招生測試                                                                                                    |  |  |  |
|---------------------|---------------------------|----------------------------------------------------------------------------------------------------|--|--|--|
| S 首頁                | ā <b>→ 報 1</b>            | ★ <u>考生專區</u> ▲ <u>備取遞補登記</u> ▲                                                                                                    |  |  |  |
| 考生姓名:<br>• 報名新      | : <b>黃小淳</b><br>系所組別      | 首頁 / 考生專區 / 資料上傳.推薦信及繳費作業   ② 報名注意事項                                                                                                    |  |  |  |
| <b>2</b> 資料上<br>報名費 | 傳.推薦信作業<br>繳費作業           | ※請注意:請確認報名系所組正確無誤後,再行繳費。 系所組別:數位學習與教育研究所博士班(報名資料查詢)                                                                                                    |  |  |  |
| • 通知訊               | 息                         | 1. 上傳基本資料及備審資料: 上傳文件                                                                                                    |  |  |  |
| 修改基                 | 本資料                       | □ 開放時間:至110年4月22日 下午5:00止<br>□ 報名資格審查結果:                                                                                                    |  |  |  |
| • 列印准               | 考證                        | ■ 110年4月29日(四)前,請自行進入 [上傳文件] 查看相片及學力證明 (畢業證書) 初審結果。                                                                                                    |  |  |  |
| ■ 複查作               | 業                         | <ul> <li>         審査資料於110年4月22日(四)下午05:00上傳時間截止後,不再受理補件。     </li> <li>         110年4月29日(四)請自行進入考生專區請自行進入[上傳文件]查看結果。     </li> <li>         田</li></ul>                                                                                                    |  |  |  |
| ■ 放棄録<br>(尚未開放      | 取.遞補資格<br><sup>()</sup> 3 |                                                                                                    |  |  |  |
| 修改通                 | 訊資料                       | - 微覺/// 微步// 微愛<br>- 微步// 1 - 微步// 1 - 1 - 1 - 1 - 1 - 1 - 1 - 1 - 1 - 1                                                                                                    |  |  |  |
| 修改密                 | 碼                         | □報名費:2500元                                                                                                    |  |  |  |
| * 登出                |                           | <ul> <li>※ 繳費時間:110年4月9日(星期五)上午9:00起至110年4月21日(星期三)晚上12:00止。</li> <li>《缴納後過一個工作天可上系統查詢邀費狀況》</li> <li>※ 4月21日下午3:30以後僅能以網路銀行或各地金融機構ATM轉帳繳費。</li> <li>※ 繳費方式:</li> <li>1.至中國信託商業銀行各分行臨櫃</li> <li>2.至各金融機構跨行匯款</li> <li>3.自動提款機轉帳(ATM):輸入中國信託代碼822 &gt;輸入入帳代碼(9794xxxxxxxx) &gt;輸入報名費金額 &gt;按下確定即可。</li> <li>《此處入帳代碼為各考生各自擁有之專屬帳號,勿借其他考生使用。》</li> </ul> |  |  |  |

### 【報名資格審查結果】

- > 考生查詢報名資格審查結果:
  - 資料上傳.推薦信作業.報名費繳交作業→ 2.系所組別-上傳基本資料及備審資料:報名資格審查結果
  - ✤ 此結果僅代表基本資料(照片、學歷(力)證明或工作年資)符合報考資格,並非 表示已合於口試標準或錄取。

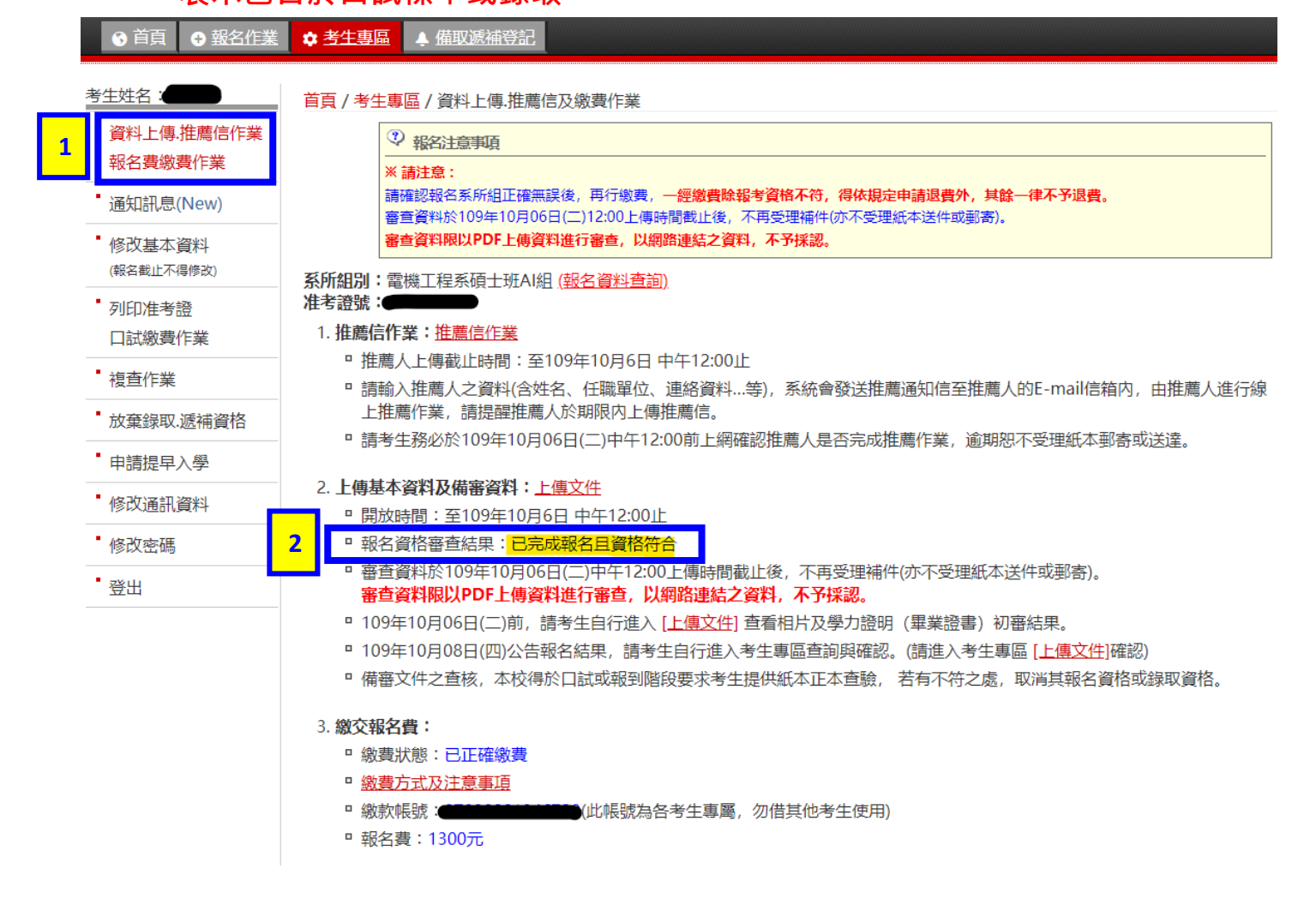